# Cómo Usar la APP en su iPad para Documentación Teaching Strategies GOLD®

Por favor tome nota: Las imágenes muestran la aplicación en un iPad mini. Otros dispositivos tendrán pantallas y botones similares.

# **Bajar la Aplicación**

Abra la imagen de App Store<sup>m</sup> en su iPad, iPhone o iPod touch y busque "GOLD Documentation."

Baje la aplicación a su dispositivo - ¡es gratis! Todo lo que necesita es un Identificación Apple y una contraseña.

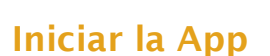

Después de bajar la aplicación, el símbolo de **Document** aparecerá en la pantalla principal del dispositivo.

> Toque el símbolo **Document** para comenzar.

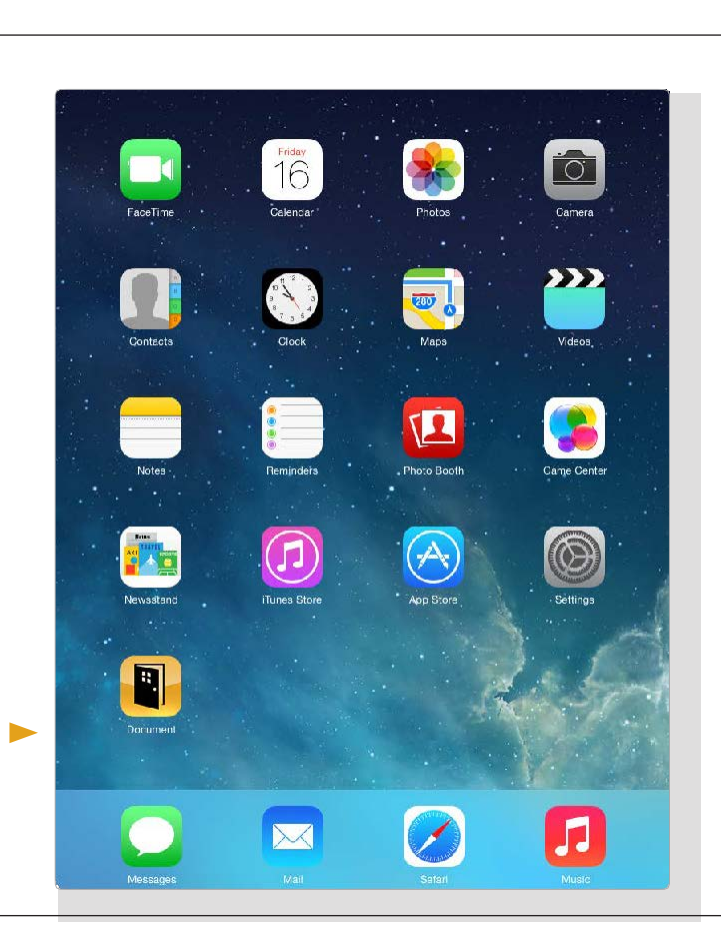

Download on the App Store

 $\label{eq:posterior} Apple, the Apple logo, iPhone, iPad, iPadmini, and iPodtouch are trademarks of Apple Inc., registered in the U.S. and other countries. App Store is a service mark of Apple Inc., and the countries of the trademark of Apple Inc., and the countries of the trademark of Apple I$ 

#### Ingresar

Cuando usted abra la aplicación, se le pedirá que ingrese. Ingrese usando su nombre de usuario y contraseña para *Teaching Strategies GOLD*<sup>°</sup> online.

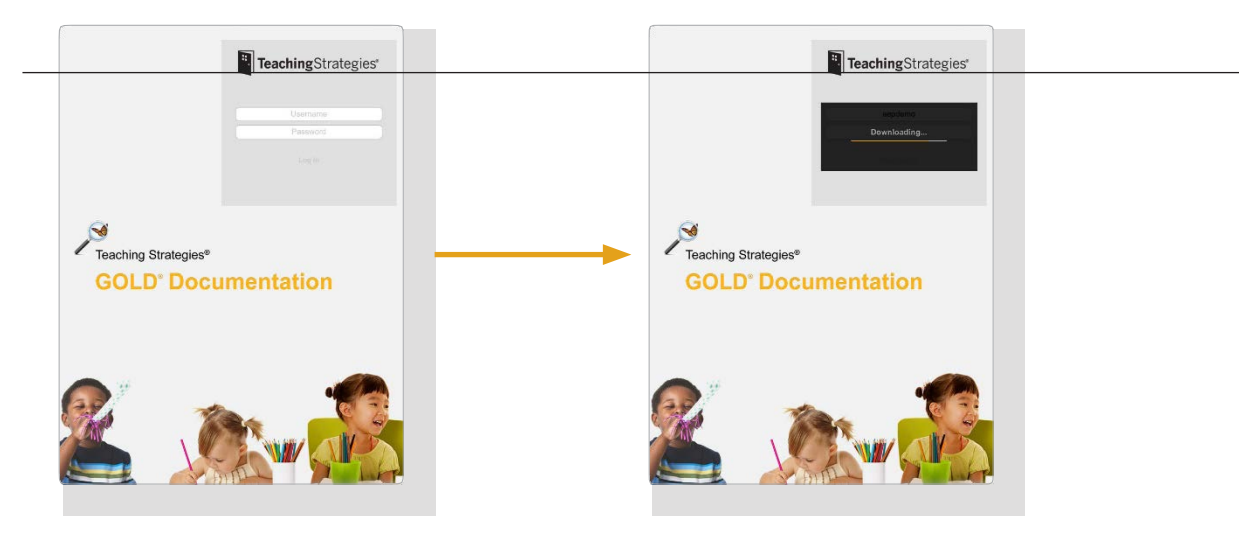

La aplicación cargará las clases y el nombre de los niños de su cuenta en *Teaching Strategies GOLD*° online.

# Capturar la Documentación

La primera pantalla que verá es la pantalla para Capturar. De Aquí, usted puede capturar documentación en foto, video o audio.

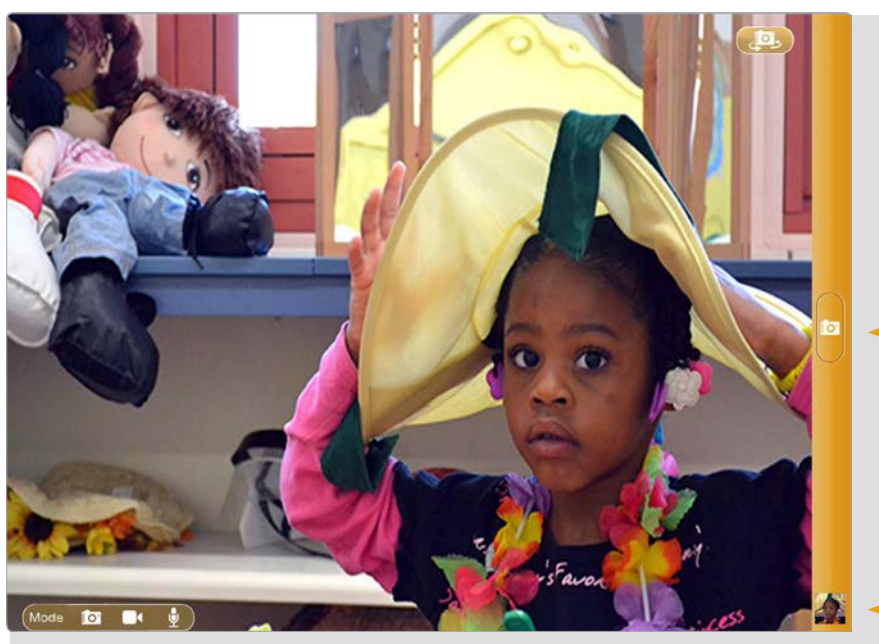

Cuando esté listo para capturar la documentación, toque la imagen de la cámara, la cámara de video o el micrófono en la barra dorada. Si está capturando video o audio, toque la imagen de nuevo para dejar de grabar.

Use el botón **Mode** para escoger el medio. Cuando capture una foto, o grabación de video o audio, la miniatura de la documentación se mueve al calce de la barra dorada. Toque la miniatura para ir a la pantalla **Documents** 

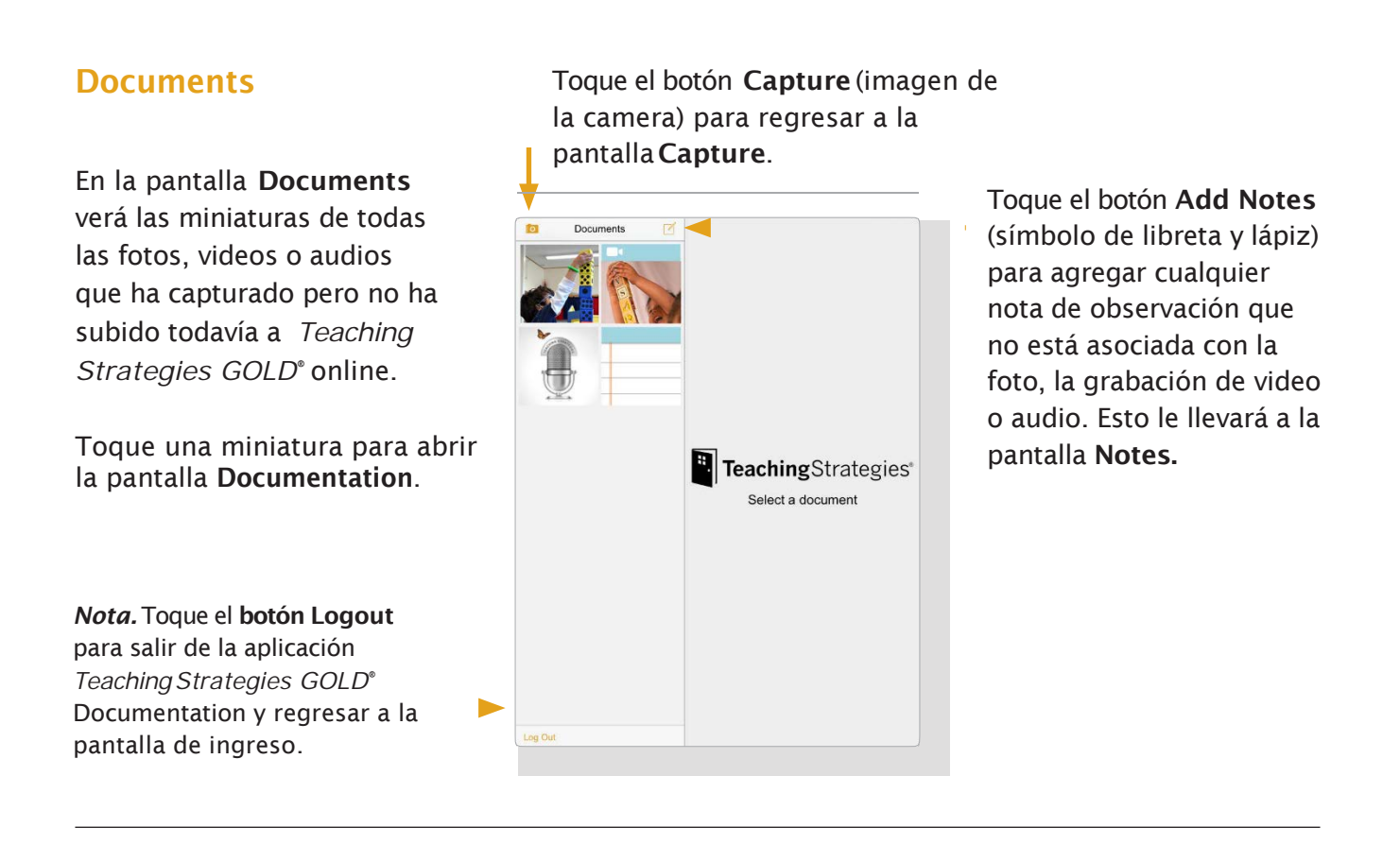

#### Documentar

En la pantalla **Documentation** puede agregar una nota para la foto, grabación de video o audio. Enseguida puede etiquetar la documentación con el nombre de los niños, los objetivos, dimensiones y niveles preliminares.

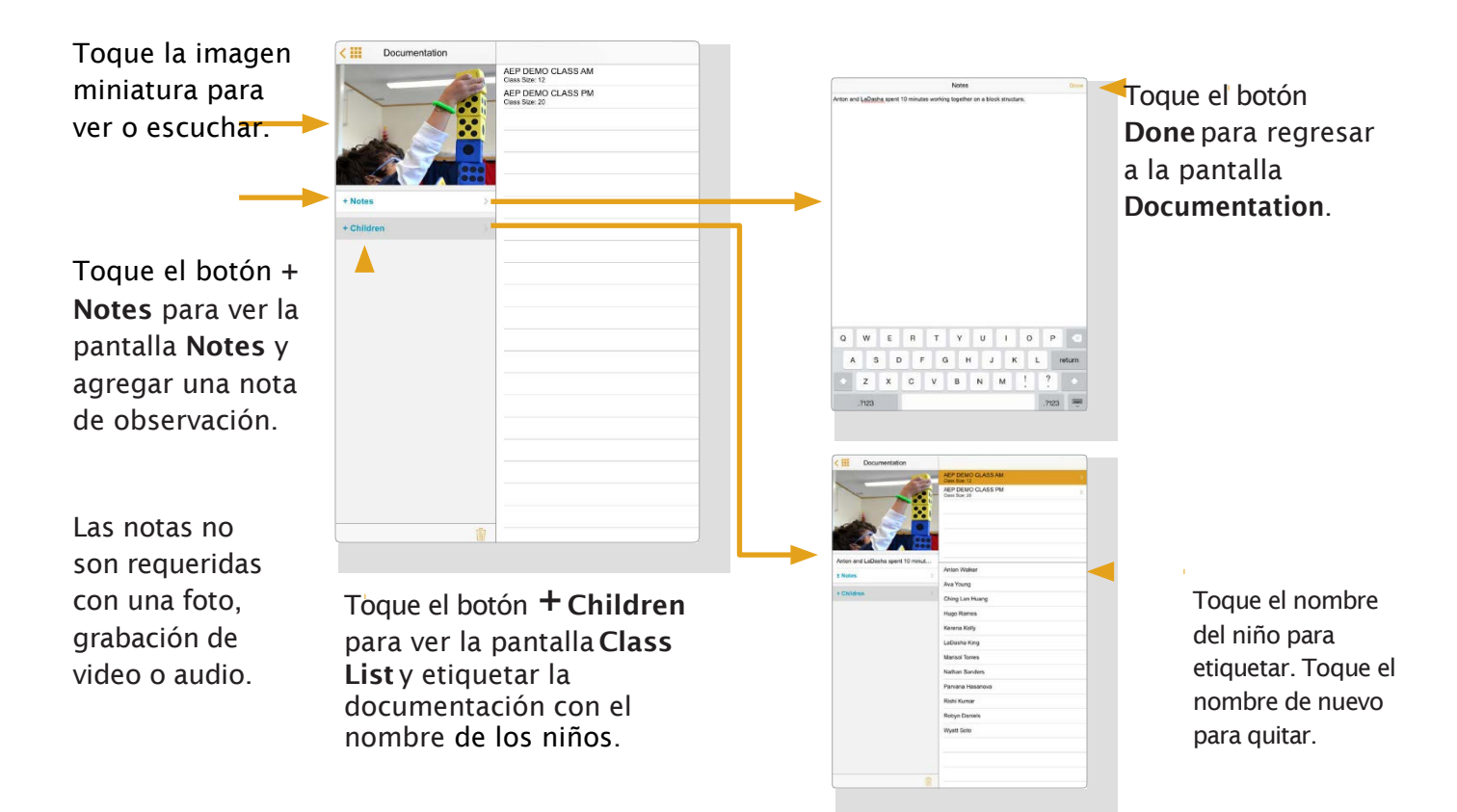

3

# **Objetivos y Dimensiones**

Una vez haya etiquetado la documentación con el nombre de los niños, toque el botón + Objectives and Dimensions para ver la pantalla Objectives

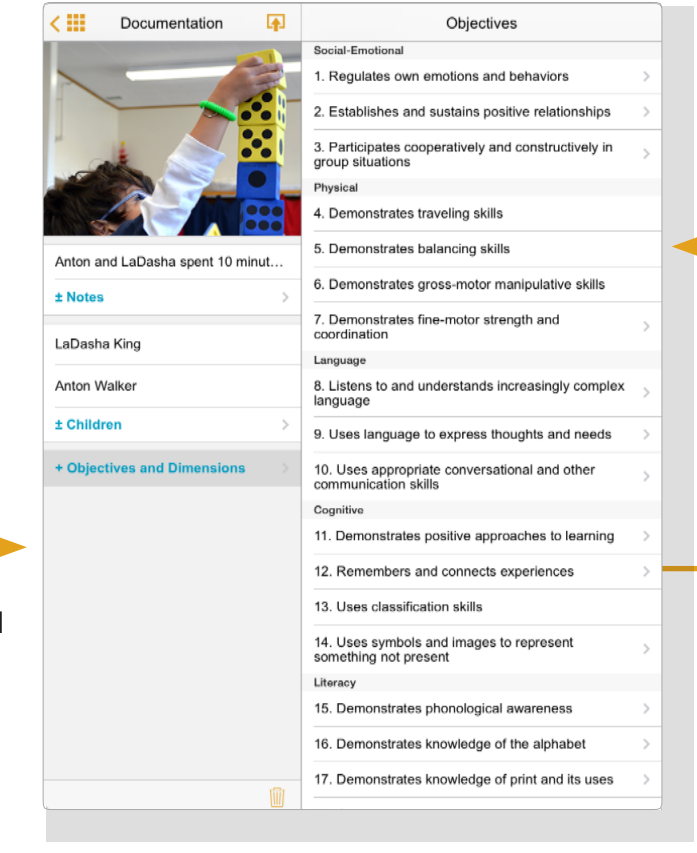

< !!!

Anton and

± Notes

LaDasha H

Anton Wal

± Childre

Si no hay una flecha al lado del objetivo significa que no hay dimensiones relacionadas con ese objetivo.

Para ver el botón **Objectives and** Dimensions, necesita etiquetar la documentación con el nombre de cuando menos un niño.

Toque el objetivo con la flecha a un lado para deslizarse a las dimensiones correspondientes en la pantalla Dimensions.

+ Object Los objetivos y dimensiones. adjudicados están enumerados en la pantalla Documentation.

| Documentation          | Cobjectives Dimensions                |                |
|------------------------|---------------------------------------|----------------|
| 2                      | 2a. Forms relationships with adults   |                |
|                        | 2b. Responds to emotional cues        |                |
|                        | 2c. Interacts with peers              |                |
|                        | 2d. Makes friends                     |                |
|                        |                                       | _              |
| LaDasha spent 10 minut |                                       | Tagua un       |
| )                      |                                       | noque un       |
| 100%                   |                                       |                |
| King                   |                                       | dimension      |
| ker                    |                                       | para           |
| • >                    |                                       | seleccionar    |
| es and Dimensions      |                                       | ese objetivo o |
|                        | · · · · · · · · · · · · · · · · · · · | dimensión.     |
|                        |                                       | Toque el       |
|                        |                                       | objetivo o     |
|                        |                                       | dimensión de   |
|                        |                                       | nuevo para     |
|                        |                                       | seleccionar    |
|                        |                                       | ese objetivo o |
|                        |                                       | dimensión      |
|                        |                                       |                |
|                        |                                       |                |

#### **Niveles Preliminares:Ver los Niveles**

Una vez haya etiquetado la documentación con objetivos y dimensiones, toque el objetivo o dimensión con la imagen del arco-iris para comenzar a asignar niveles preliminares

|    | Cocumentation                             | 4    | Progression Preview                    | Done |
|----|-------------------------------------------|------|----------------------------------------|------|
| 0  |                                           |      | 21a. Understands spatial relationships |      |
| -  |                                           |      | Not Yet                                | >    |
| _  |                                           |      | Level 1                                | >    |
| >, |                                           |      | Level 2                                | >    |
|    |                                           |      | Level 3                                | >    |
| n  | Anton and LaDasha spent 10 m              | inut | Level 4                                | >    |
|    | ± Notes                                   | >    | Level 5                                | >    |
|    | LaDasha King                              |      | Level 7                                | 5    |
|    | Anton Walker                              |      | Level 8                                | >    |
|    | ± Children                                | >    | Level 9                                | >    |
|    | 2c. Interacts with peers<br>11b. Persists | =    | No Level Assigned: Anton, LaDasha      |      |
|    | 21a. Understands spatial<br>relationships | =    |                                        |      |
|    | ± Objectives and Dimensions               | >    |                                        |      |
|    |                                           |      |                                        |      |
|    |                                           |      |                                        |      |
|    |                                           |      |                                        |      |
|    |                                           |      |                                        |      |
|    |                                           | Ŵ    |                                        |      |
|    |                                           |      |                                        |      |

En la pantalla **Progression Preview,** toque un nivel para ver el indicador, ejemplo, e información de *Common Core State Standards* (si su programa usa esta opción). Use las

- franjas de color para guiar su elección.
- Los niños anotados en esta documentación están listados abajo de los niveles.

| Anton and LaDas<br>2 Notes<br>LaDasha King<br>Anton Walker<br>2 Children<br>2c. Interacts with<br>11b. Persists | sha spent 10 mir | nut |    | Uses and responds appropriately<br>to positional words indicating<br>location, direction, and distance |
|----------------------------------------------------------------------------------------------------|------------------|-----|----|----------------------------------------------------------------------------------------------------|
| Anton and LaDas<br>± Notes<br>LaDasha King<br>Anton Walker<br>± Children<br>2c. Interacts with<br>11b. Persists | sha spent 10 mir | nut |    |                                                                                                    |
| totes     LaDasha King     Anton Walker     thildren     Children     2c. Interacts with     11b. Persists      |                  | >   |    |                                                                                                    |
| LaDasha King<br>Anton Walker<br><b>± Children</b><br>2c. Interacts with<br>11b. Persists                        |                  |     |    |                                                                                                    |
| Anton Walker                                                                                                    |                  |     |    |                                                                                                    |
| Children     C. Interacts with     11b. Persists                                                                |                  |     |    |                                                                                                    |
| 2c. Interacts with<br>11b. Persists                                                                             |                  | - > |    | V                                                                                                    |
| 11b. Persists                                                                                                   | peers            | =   |    |                                                                                                    |
|                                                                                                    |                  | =   |    |                                                                                                    |
| 21a. Understand<br>relationships                                                                                | s spatial        | =   |    |                                                                                                    |
| ± Objectives an                                                                                                 | d Dimensions     | 3   |    |                                                                                                    |
|                                                                                                    |                  |     |    | -                                                                                                    |
|                                                                                                    |                  |     | ** | i 🗚 🖡                                                                                                  |

Deslícese a la izquierda y a la derecha para ver indicadores adicionales en esta progresión.

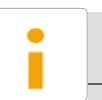

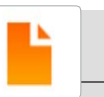

Toque el botón Examples para ver ejemplos para este indicador.

Toque el botón **Select Levels** para asignar ese nivel a un niño. Toque el botón CCSS para ver los CommonCoreStateStandards (\$ i su programa usa esa opción) integrados.

# Asignar Niveles Preliminares

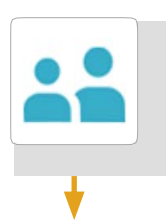

Toque el botón Select Levels para comenzar a asignar niveles.

| Jses and responds appropriately to positional words indicating lo | cation, direction, and distance |
|-------------------------------------------------------------------|---------------------------------|
| Anton Walker                                                      |                                 |
| LaDasha King                                                      |                                 |
|                                                                   |                                 |
|                                                                   |                                 |

Toque el cuadro gris junto al nombre del niño para asignar ese nivel al niño, como una calificación preliminar.

Toque el cuadro gris de nuevo para desasignar el nivel.

|              | Level 5 | Done      |
|--------------|---------|-----------|
| Anton Walker |         | Level 6   |
| LaDasha King |         | Level 5 🕗 |
|              |         |           |

Toque el botón **Back** hacia atrás o un símbolo de arco iris para regresar a la pantalla **Progression Preview**  Para asignar un nivel diferente, toque el botón **Done**. Deslícese a la izquierda o a la derecha para ver indicadores adicionales. Toque el botón **Select Levels** para asignar el nuevo nivel.

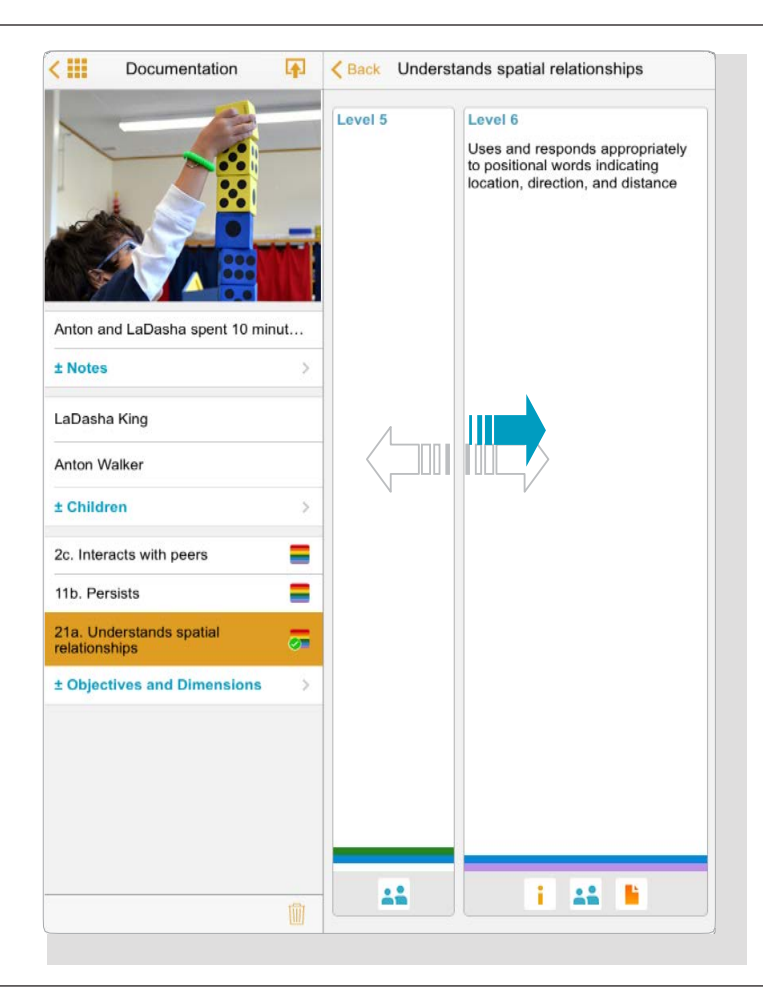

# Asignar Niveles Preliminares, continuación

|                                                                         | Cocumentation                             | <b>A</b> | Progression Preview Do                 | ne                                                                           |                               |
|-------------------------------------------------------------------------|-------------------------------------------|----------|----------------------------------------|------------------------------------------------------------------------------|-------------------------------|
|                                                                         |                                           |          | 21a. Understands spatial relationships |                                                                              |                               |
|                                                                         |                                           |          | Not Yet                                | >                                                                            |                               |
|                                                                         |                                           |          | Level 1                                | >                                                                            |                               |
|                                                                         |                                           |          | Level 2                                | Σ                                                                            |                               |
|                                                                         |                                           |          | Level 3                                | >                                                                            |                               |
|                                                                         | Anton and LaDasha spent 10 minut  t Notes | ut       | Level 4                                | >                                                                            |                               |
|                                                                         |                                           | >        | Level 5 LaDasha                        | >                                                                            |                               |
| Una marca verde                                                         |                                           |          | Level 6 Anton                          | >                                                                            | En la nontella                |
| de verificación<br>sobre el arco-iris<br>indica que la<br>asignación de | Anton Walker                              |          | Level 7                                | 2                                                                            | En la pantalla<br>Progression |
|                                                                         | + Children                                | 5        | Level 9                                | <ul> <li>Progression</li> <li>Preview, el u</li> <li>de los niños</li> </ul> | Preview el nombre             |
|                                                                         |                                           | _        | No Level Assigned:                     |                                                                              | de los niños anarece          |
|                                                                         | 2c. Interacts with peers                  | -        | e                                      |                                                                              | en línea con los              |
| niveles                                                                 | 21a Understands spatial                   |          |                                        |                                                                              | niveles asignados.            |
| preliminares ha                                                         | relationships                             | <b>O</b> |                                        |                                                                              | J                             |
| iniciado.                                                               | ± Objectives and Dimensions               | >        |                                        |                                                                              |                               |
| Toque otro objetivo o                                                   |                                           |          |                                        |                                                                              |                               |
| dimensión con un                                                        |                                           |          |                                        |                                                                              |                               |
| arco-iris para agregar                                                  |                                           |          |                                        |                                                                              |                               |
| o editar los niveles                                                    |                                           |          |                                        |                                                                              |                               |
| preiminares.                                                            |                                           |          |                                        |                                                                              |                               |
|                                                                         | <u></u>                                   |          |                                        | li                                                                           |                               |

# Subir Documentación

Toque el botón **Upload** (flecha sobre el símbolo de la libreta) en la esquina superior derecha de la pantalla **Documentation.** Este botón no se verá hasta que usted haya etiquetado la documentación con el nombre de cuando menos un niño.

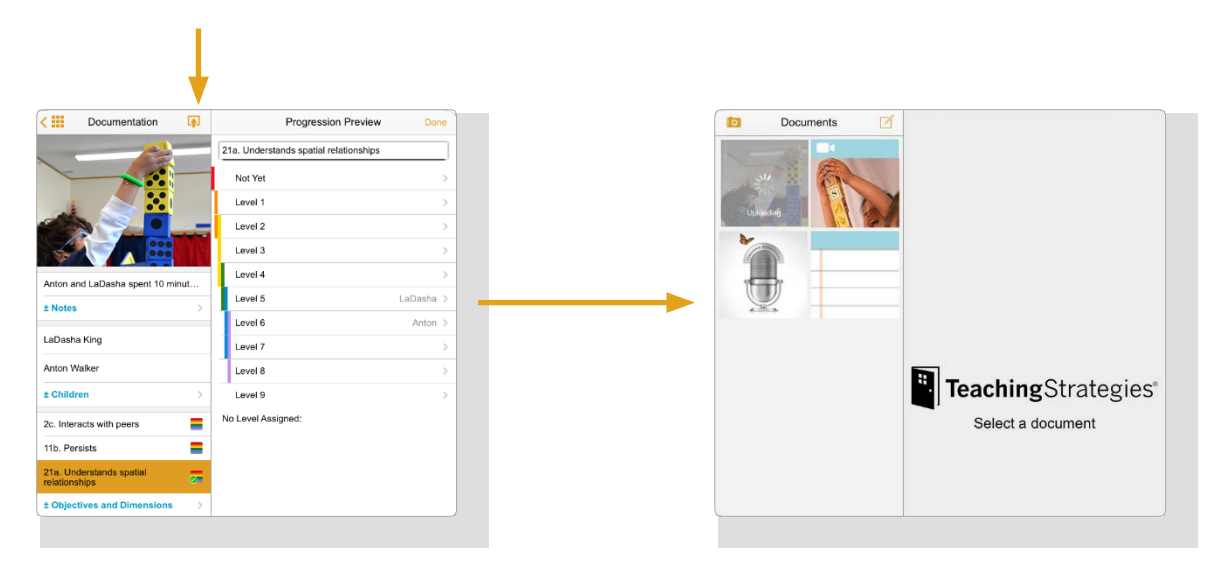

Su documentación se cargará en los portafolios de los niños correspondientes en *Teaching Strategies GOLD*<sup>®</sup> online y desaparecerá de su pantalla **Documents.** 

# Ver Documentación en Teaching Strategies GOLD° Online

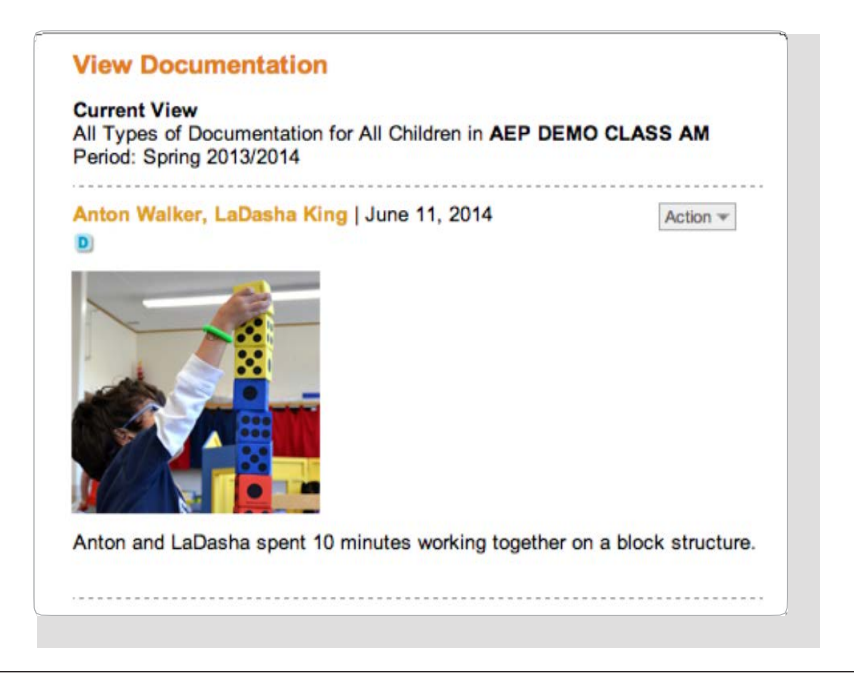

La próxima vez que ingrese a *Teaching Strategies GOLD*<sup>®</sup> online, usted verá en los portafolios de los niños correspondientes la documentación de usted subió del app. Vaya a la pantalla **View Documentation** en *Teaching Strategies GOLD*<sup>®</sup> online para revisar lo que subió, agregar o editar notas, agregar o editar niveles preliminares, individualizar o compartir documentación con las familias.

# Salir

Toque el botón **Log Out** a la izquierda de la pantalla **Documents** para salir de la aplicación de la Documentación *Teaching Strategies GOLD*<sup>°</sup>.

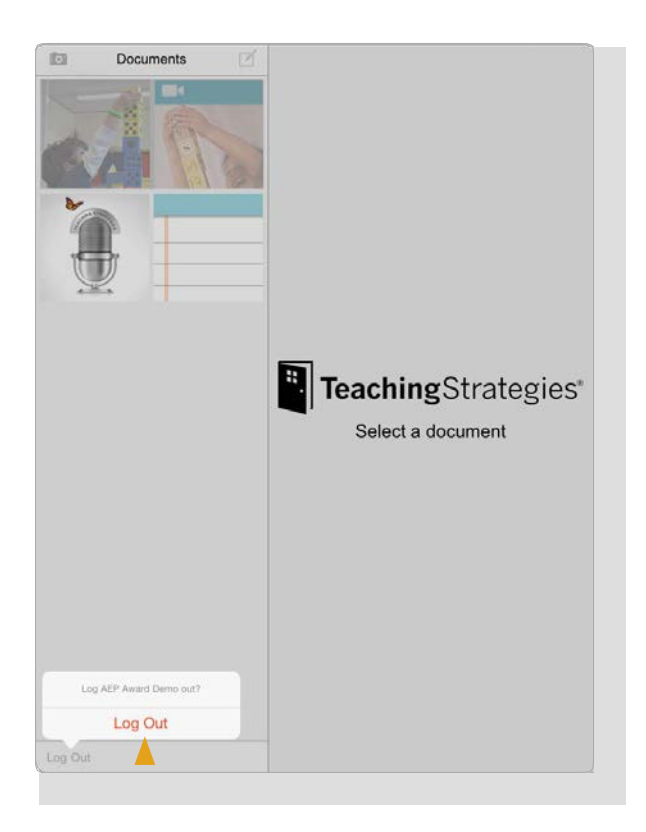

Usted necesita confirmar tocando el botón rojo **Log out**. Una vez haya confirmado, lo regresará a la pantalla de ingreso.